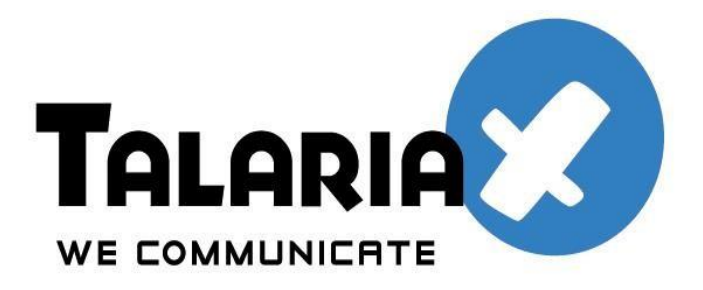

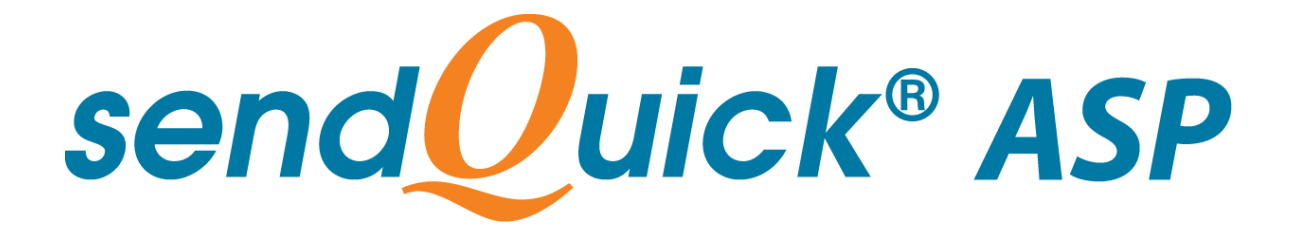

# **Licensing Agreement**

# And

# **User Manual**

Version 2.5 (23<sup>rd</sup> July 2015)

Prepared by

## **TalariaX Pte Ltd**

76 Playfair Road, #08-01, LHK 2 Building, Singapore 367996

> Tel: +65 62802881 Fax: +65 62806882

E-mail: info@talariax.com Web: www.talariax.com

Copyright © 2015, TalariaX Pte Ltd SendQuick ASP (Roaming / International Link) User Manual

## SendQuick Services Software License Agreement

For SOFTWARE PRODUCT, content and software information marked with © TalariaX or © TalariaX Pte Ltd the following license agreement applies to the user:

This is a legal agreement between the user, the end user or User Corporation, and TalariaX Pte Ltd, Singapore. By purchasing and starting (power-up) the Enterprise server with the SendQuick software (SOFTWARE PRODUCT) installed in the Enterprise server, the user agreed to be bound by the terms of this agreement. If the user do not agree to the terms of this agreement, promptly stop the start-up process by shutting down the system and return the product package to the place the user obtained it for a full refund (subject to relevant terms and conditions for refund) provided the product package is in its original condition.

### 1. Grant of license

TalariaX Pte Ltd grants the user the right to use one copy of the enclosed SOFTWARE PRODUCT - the SOFTWARE - on a single Enterprise server that it is being installed in by TalariaX. The SOFTWARE is in use on a computer when it is loaded into memory or installed into permanent memory of that computer. This license is attached with the hardware (Enterprise server) that was originally installed by TalariaX.

This license does not permit or allow or warrant any rights to redistribute, duplicate, compile, and reverse compile or any acts that will remove or seek to remove the SOFTWARE from the original server that it was installed in. The effort for the above stated actions include both software or hardware related including but not exclusive to hard disk duplication, network transfer, network duplicate or any acts that may cause the removal of the SOFTWARE from the original storage position. Any of such acts stated herein shall amount to a breach of the copyright and this licensing agreement and is punishable by the Court of Law in Singapore and your respective countries. Duplication, copying or whatsoever acts or intent pertaining to remove the SOFTWARE from this server is strictly prohibited.

### 2. Additional grant of license

In addition to the rights granted in Section 1, TalariaX Pte Ltd grants the user a non-exclusive right to use the SOFTWARE in the server by an unlimited number of users or application servers to send messages to an unlimited number of recipients.

### 3. Copyright

This software is owned by TalariaX Pte Ltd or its suppliers and is protected by Singapore and international copyright laws and treaties. Therefore the user must treat the SOFTWARE like any other copyrighted material. Except that if the SOFTWARE is not copy protected the user may either make one copy of the SOFTWARE solely for backup purpose or transfer the SOFTWARE to a single hard disk provided that the user keep the original for backup or archive purposes. The user may not copy the product manuals or any written material accompanying the SOFTWARE.

Some of the components that support the SOFTWARE are owned by independent owners and developers. The copyrights of these components are owned by their respective owners and developers and TalariaX does not claim to own or develop these components.

### 4. Other restrictions

The user may not rent or lease the SOFTWARE, but the user may transfer your rights under this license agreement on a permanent basis if the user transfer all copies of the SOFTWARE with the server hardware and all written material, and if the recipient agrees to the terms of this agreement.

The user may not reverse engineer, de-compile or disassemble the SOFTWARE and any such acts and intent is considered a violation of copyright law in Singapore and your respective countries.

Copyright © 2015, TalariaX Pte Ltd SendQuick ASP (Roaming / International Link) User Manual

### Limited warranty

TalariaX Pte Ltd warrants that the SOFTWARE will perform substantially in accordance with the accompanying product manual(s) or the online manual for a period of 365 days from the purchase date. This limited warranty period also applies to the hardware and the modem. TalariaX reserves the right to amend the limited warranty period without prior notice.

### **Customer remedies**

TalariaX Pte Ltd's entries liability and your exclusive remedy shall be, at TalariaX Pte Ltd's option, either

- a return of the price paid or
- repair or replacement of the SOFTWARE that does not meet the limited warranty and which is returned with a copy of your receipt

The limited warranty is void if failure of the SOFTWARE has resulted from accident, abuse or misapplication by the user/licensee. Any replacement SOFTWARE will be warranted for the remainder of the original warranty period but at least for 30 days.

### No other warranties

To the maximum extent permitted by applicable law, TalariaX Pte Ltd disclaims all other warranties, either expressed or implied, including but not limited to implied warranties of merchantability and fitness for a particular purpose, with respect to the SOFTWARE, hardware, the accompanying product manual(s) and written materials. The limited warranty contained herein gives the user specific legal rights.

### No liability for consequential damage

To the maximum extent permitted by applicable law, TalariaX Pte Ltd and its suppliers shall not be liable for any other damages whatsoever (including, without limitation, damages for loss of business profits, business interruption, loss of business information, infringement of local regulation, or other pecuniary loss) arising out of the use of or inability to use this SOFTWARE PRODUCT, even if TalariaX Pte Ltd has been advised of the possibility of such damages. In any case, TalariaX Pte Ltd's entire liability under any provisions of this agreement shall be limited to the amount actually paid by the user for this SOFTWARE.

TalariaX cannot guarantee that messages sent by using TalariaX's SOFTWARE PRODUCTs for wireless (SMS) messaging reach their addressees. Neither can TalariaX guarantee that the SOFTWARE PRODUCT receives all messages through the used mobile equipment they have been sent to.

TalariaX is not liable for any consequential damages arising from the fact that messages tried to send by SendQuick Enterprise Server products do not reach their target addressees (mobile phones, pagers) or that messages sent to the mobile equipment used with the SOFTWARE PRODUCT will be recognized and read by the SOFTWARE PRODUCT.

### For any clarifications, please contact:

### TalariaX Pte Ltd

76 Playfair Road, #08-01, LHK 2 Building, Singapore 367996 Tel: 65 – 62802881 Fax: 65 – 62806882 E-mail: info@talariax.com Web: www.talariax.com

# **CONTENT PAGE**

| 1.0 IN | JTRODUCTION           | 5  |
|--------|-----------------------|----|
| 2.0 IN | VITIAL PREPARATION    | 5  |
| 3.0 U  | SER ACCESS            | 6  |
| 3.1    | User Login            | 6  |
| 3.2    | Campaign              | 6  |
| 3.3    | Inbox                 | 9  |
| 3.4    | Outbox                | 9  |
| 3.5    | Common Inbox          |    |
| 3.6    | Unsub Mobile          |    |
| 3.7    | Sub Mobile            | 11 |
| 3.8    | Compose Message       | 11 |
| 3.9    | Broadcast Message     |    |
| 3.10   | Address Book          | 16 |
| 3.11   | Reminder              | 21 |
| 3.12   | 2 Account Information | 21 |
| 3.13   | B Pending Messages    |    |
| 3.14   | Logout                |    |
|        |                       |    |

# SENDQUICKASP END USER MANUAL

# **1.0 INTRODUCTION**

Welcome to sendQuickASP service. SendQuickASP is a hosted SMS messaging service, allowing companies to have a low cost, yet efficient messaging service for all SMS communications. SendQuickASP supports 1-way broadcast or 2-way SMS service (with optional upgrade) to allow companies to conduct all types of messaging services for the companies' need.

In order to assist the usage of the services, the manual serves as a guide for the usage of the sendQuickASP service to send and receive messages.

The service is pre-activated and configured before the user can use the service. The service will be available at the following address:

### http://www.sendquickasp.com/company/companyname

The *companyname* is the name chosen and approved for usage. The user can also specify the Caller ID, which is the name or code that will appear on the FROM field of the SMS. The Caller ID service can be fixed (only one ID) or changed (as and when required, with granted access right from the system administrator). For more information, please contact TalariaX via email or phone.

# 2.0 INITIAL PREPARATION

Before accessing the SendQuickASP service, the user need to have a computer with Internet access (or LAN) and a web browser.

Once the user are ready, perform the following steps to access the service.

- 1. Power up the computer and access to the Internet or office network
- 2. Open the web browser
- 3. Type in the URL (address) as provided by TalariaX in the format as shown in section 1.0 above
- 4. The user will see a login page as shown in Figure 1. Enter the **username** and **password** as provided by the administrator, and click **Submit**
- 5. Once the user had enter the correct username and password, the user will see the interface as shown in Figure 2 below.

**Note:** Get assistance from the system administrator if the user do not have the URL address for the SendQuickASP

# 3.0 USER ACCESS

## 3.1 User Login

The initial process for user login is explained in section 2.0 above. Please perform the steps for URL address and username and password.

http://www.sendquickasp.com/company/companyname

Once successful, the interfaces are as shown in Figures 1 and 2 below:

| sendQuick® ASP                                                                                                    |  |
|----------------------------------------------------------------------------------------------------|--|
| Welcome to sendQuickASP. From 1 Jan 2014, the new Do Not Call Registry (DNC)<br>and Personal Data Protection Act 2012 (PDPA) will be effective. Please ensure that all<br>your recipients have given you consent to send SMS to them. Please ensure you have<br>checked the DNC registry to ensure that all recipients are not registered in the DNC<br>registry. |  |
| By logging into the system, you agree that you have compiled with the DNC and PDPA as stated above. Please contact us at 62802881 for clarifications. Thank you.                                                                                                    |  |
| User Login                                                                                                    |  |
| Login Password Submit Reset                                                                                                    |  |
| Copyright © 2002-2008, TalariaX Pte Ltd, Singapore. All Rights Reserved                                                                                                    |  |

Figure 1: User Login

| 🍋 🖄<br>Campaign Inbox O | 🖄 🔀 🗀 👔 🔲 😪 Account Pending Logout Information Message Address Book Reminder                                                                               |  |  |  |  |  |  |  |  |  |
|-------------------------|----------------------------------------------------------------------------------------------------|--|--|--|--|--|--|--|--|--|
| Compose Message         |                                                                                                    |  |  |  |  |  |  |  |  |  |
|                         | lease use ; or , to separate email addresses and mobile phone numbers.<br>nter phone number in international format e.g., 65XXXXXXXX for Singapore number. |  |  |  |  |  |  |  |  |  |
|                         | Campaign: Not in a campaign ▼                                                                                                    |  |  |  |  |  |  |  |  |  |
|                         | Sender [CallerID]: TALARIAX                                                                                                    |  |  |  |  |  |  |  |  |  |
|                         | andphone number: Insert From Address Book                                                                                                    |  |  |  |  |  |  |  |  |  |
|                         | Email Address: Insert From Address Book                                                                                                    |  |  |  |  |  |  |  |  |  |
|                         | send Mode: SMS: 💿 Email: 🔿 Both: 🔿 🔍                                                                                                    |  |  |  |  |  |  |  |  |  |
|                         | Language Used: ASCII Text (ISO-8859-1) V                                                                                                    |  |  |  |  |  |  |  |  |  |
|                         |                                                                                                    |  |  |  |  |  |  |  |  |  |
|                         | Message:                                                                                                    |  |  |  |  |  |  |  |  |  |
|                         |                                                                                                    |  |  |  |  |  |  |  |  |  |
|                         | SMS Count <mark>0 1530 characters left</mark>                                                                                                    |  |  |  |  |  |  |  |  |  |
|                         | (Please keep the message within 1530 characters for ASCII and 670 characters for UTF-8)                                                                    |  |  |  |  |  |  |  |  |  |
|                         | Date: 7 🔻 July 🔻 2015 ¥ Time: 5pm ¥ : 00 ¥ 🔍                                                                                                    |  |  |  |  |  |  |  |  |  |
|                         | Schedule Message Send Message Now Clear                                                                                                    |  |  |  |  |  |  |  |  |  |
|                         |                                                                                                    |  |  |  |  |  |  |  |  |  |

Figure 2: Compose Message

## 3.2 Campaign

This feature helps in better managing the user's SMS broadcast for different campaigns on hand concurrently. The user may add a new campaign by clicking **Create New Campaign** and give a name it as shown in Figure

3. Then, when executing this said campaign, the user may mass send SMS via **Compose Message** (section 3.8) and/or **Broadcast Message** (section 3.9), selecting the said campaign name in the campaign field.

After the (mass) SMS (schedule to) send-out, the user may like to obtain the SMS log reports per campaign. For this, the user may click on the "Campaign Name" found under **Campaign** in the **List of Campaigns** as shown in Figure 4. Furthermore, the user are able to export the different types of reports (e.g. **All**, **Sent**, **Unsent**, **Scheduled**) to **CSV File** for analysis and/or recording purposes as shown in Figure 5.

In addition, the user can have a quick summary under Campaign Management and the user may search campaign by name, create date and/or schedule date as shown in Figure 4. If the user would like to see a list of campaigns created in the user account, kindly remove the dates in the search bar and click **Search**.

| 🔊 🔮 🏂 🔀 🔽 🗶 🛵 🖉 Campaign Inbox Outbox Common Inbox Unsub Mobile Sub Mobile Compose Message Broadcast Message Address Book Reminder InformationMessage Logout                                                                                                    |  |  |  |  |  |  |  |  |  |
|----------------------------------------------------------------------------------------------------|--|--|--|--|--|--|--|--|--|
| Campaign                                                                                                    |  |  |  |  |  |  |  |  |  |
|                                                                                                    |  |  |  |  |  |  |  |  |  |
| Add New Campaign                                                                                                    |  |  |  |  |  |  |  |  |  |
| Campaign<br>Name: CNY Free Gifts                                                                                                    |  |  |  |  |  |  |  |  |  |
| Campaign<br>Type: • Broadcast                                                                                                    |  |  |  |  |  |  |  |  |  |
| Add Cancel                                                                                                    |  |  |  |  |  |  |  |  |  |
| Figure 3: Add New Campaign                                                                                                    |  |  |  |  |  |  |  |  |  |
| rigure 5. ride new cumpulgi                                                                                                    |  |  |  |  |  |  |  |  |  |
| Account Pending Logout<br>Campaign Inbox Outbox Common Inbox Unsub Mobile Sub Mobile Compose Message Broadcast Message Address Book Reminder<br>InformationMessage Logout                                                                                                    |  |  |  |  |  |  |  |  |  |
| Campaign                                                                                                    |  |  |  |  |  |  |  |  |  |
| [Campaign Management]                                                                                                    |  |  |  |  |  |  |  |  |  |
| Add New Campaign : Create New Campaign                                                                                                    |  |  |  |  |  |  |  |  |  |
| Search Campaign : Date From (YYYY-MM-<br>DD): Date To (YYYY-MM-<br>DD): Date To (YYY)-<br>DATE TO (YYY)-<br>DATE TO (Y |  |  |  |  |  |  |  |  |  |
| Broadcast  By Scheduled Date                                                                                                    |  |  |  |  |  |  |  |  |  |
|                                                                                                    |  |  |  |  |  |  |  |  |  |
| List of Campaigns                                                                                                    |  |  |  |  |  |  |  |  |  |
| No Campaign Status Created Date & Time Scheduled Date & Time to be sent Total SMS Needed                                                                                                    |  |  |  |  |  |  |  |  |  |
| 1     CNV Goodies     ready     07-07-2015 18:23     NA                                                                                                    |  |  |  |  |  |  |  |  |  |
| Page: <b>[1]</b>                                                                                                    |  |  |  |  |  |  |  |  |  |
| Check All 📃 Delete Checked Campaigns Empty All Campaigns                                                                                                    |  |  |  |  |  |  |  |  |  |

Figure 4: Campaign Management

| 🔏<br>Campaign | inbox Outbox Common Inbox                           | 🔀 📴 🖉<br>Unsub Mobile Sub Mobile Compose Me | ssage Broadcast Message Address Book | Reminder Account Pending Log | )<br>out                   |         |              |  |  |  |  |  |  |
|---------------|-----------------------------------------------------|---------------------------------------------|--------------------------------------|------------------------------|----------------------------|---------|--------------|--|--|--|--|--|--|
|               | Messages Log                                        |                                             |                                      |                              |                            |         |              |  |  |  |  |  |  |
|               | Time & Date of this Report: 14 Jul. 2015. 16:19:46. |                                             |                                      |                              |                            |         |              |  |  |  |  |  |  |
|               | Campaign Name: CNY Free Gifts                       |                                             |                                      |                              |                            |         |              |  |  |  |  |  |  |
| [ Export List | Filter by : ALL  ALL Sent Unsent Unsent Scheduled   |                                             |                                      |                              |                            |         |              |  |  |  |  |  |  |
| No            | Campaign                                            | Date & Time                                 | Mobile Number                        | Message Text                 | Total SMS                  | Status  |              |  |  |  |  |  |  |
| 1             | CNY Free Gifts                                      | 14-07-2015 16:18                            | 6597580380                           | For testing only.            | 1                          | Y       |              |  |  |  |  |  |  |
| 2             | CNY Free Gifts                                      | 14-07-2015 16:18                            | 6581231884                           | For testing only.            | 1                          | Y       |              |  |  |  |  |  |  |
| 3             | CNY Free Gifts                                      | 14-07-2015 16:18                            | 6596367680                           | For testing only.            | 1                          | Y       |              |  |  |  |  |  |  |
|               | Page: [1]                                           |                                             |                                      |                              |                            |         |              |  |  |  |  |  |  |
|               |                                                     |                                             |                                      | Ch                           | eck All 🔲 Delete Checked M | Empty 4 | All Messages |  |  |  |  |  |  |

Figure 5: Campaign Name – Messages Log

## 3.3 Inbox

This service is only available if the 2-way messaging service is selected. The Inbox is for logging all the incoming SMS that is designated to the user account (under **Account Information** in section 3.12).

The incoming SMS will be routed via a 3G modem (SIM card) and the messages with the designated keyword for the user (e.g. if the user's keyword is 'sales', all messages starting with 'sales', followed by a space, will be routed to the user's **Inbox** as shown in Figure 6). The **User Keyword** is defined as the first word in a SMS message, followed by a space. This keyword can be specified by "User Administrator" under "SendQuickASP Admin Manual" as shown in Figure 7.

| <b>&amp;</b> ⊡<br>Campaign | 🆄<br>Inbox                          | Outbox | Common Inbox Unsub Mobile   | نے 🖉 🖆<br>Sub Mobile Compose Message Broadcast Mess | age Address Book Reminder Info | 3 🔐<br>count Pending<br>rmationMessage |
|----------------------------|-------------------------------------|--------|-----------------------------|-----------------------------------------------------|--------------------------------|----------------------------------------|
| Inbox                      |                                     |        |                             |                                                     |                                |                                        |
|                            |                                     | Expor  | t to CSV File : Export      |                                                     |                                |                                        |
|                            |                                     | No     | Sender                      | Message                                             | Date                           | Delete                                 |
|                            | h                                   | 1      | +6597580380                 | jasminelim UN                                       | 10/07/2015 09:                 | 37:42                                  |
|                            |                                     | 2      | +6597580380                 | Jasminelim 2                                        | 10/07/2015 09:                 | 32:45                                  |
|                            |                                     | з      | +6597580380                 | jasminelim 2                                        | 10/07/2015 09:                 | 31:58                                  |
|                            | 4 +6597525363 Jasminelim Test incom |        | Jasminelim Test incoming fr | Zin. 09/07/2015 19:                                 | :04:08                         |                                        |
|                            |                                     |        |                             |                                                     | Select all messag              | le: Delete                             |

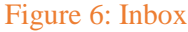

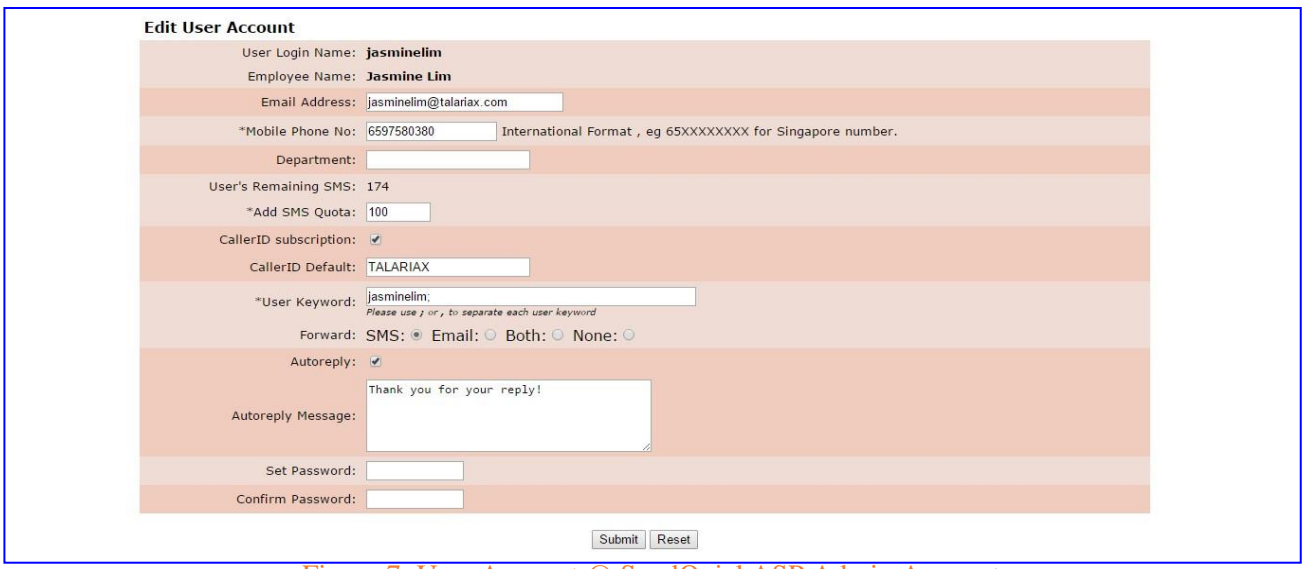

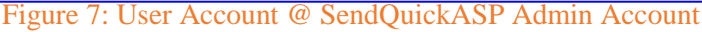

## 3.4 Outbox

The **Outbox** contains the list of all message(s) that is (are) sent by the user. There is a table that provides a summary of these message(s) as shown in Figure 8.

The **Status** shows outcome of the sent message(s). If it is **Y**, it means that SendQuickASP has already sent out the message from the gateway. If it is **N**, it means that SendQuickASP has not sent out the message from the gateway. Then, if it is **NEW**, it means that the message is new to SendQuickASP, queuing up to be processed the soonest possible.

The **Delivered Status** shows an acknowledgement of the sent message(s) directly from the telecom operators. Some of the possible words seen can be as followed: **Delivered** – the message has been delivered by the telecom operator to recipient, **Sent** / **Accepted** – the telecom operator has received/accepted the sent message from SendQuickASP gateway, **Undelivered** – the message has not been delivered by telecom operator or [**blank**] – the telecom operator has not come back to TalariaX on the delivery status to relay in the SendQuickASP system and it does <u>not</u> necessary mean the recipient has not received the message physically.

The user can also search the message(s) by a range of dates, and **Export to file** [CSV] these message(s).

| 🄏<br>Campaign | Linbox | Outbox    | Common Inbox Unsub Mobile | 😥 ど<br>Sub Mobile Compose Message                        | Broadcast Mess | age Address Bool | C Reminder             | Account P<br>InformationN | Pending<br>Log<br>Message | )<br>Jout |
|---------------|--------|-----------|---------------------------|----------------------------------------------------------|----------------|------------------|------------------------|---------------------------|---------------------------|-----------|
| Outbox        |        |           |                           |                                                          |                |                  |                        |                           |                           |           |
|               | S      | tart Date | (YYYY/MM/DD): 2015/07/10  | End Date(YYYY/                                           | MM/DD):2015/   | 07/10            | Search                 | n                         |                           |           |
| ^             |        | Expor     | t to File : CSV V Export  |                                                          |                | Delivered        |                        | Total                     |                           | r.        |
|               | 5      | No        | Receiver                  | Message                                                  | Status         | Status           | Date                   | SMS                       | Delete                    |           |
|               |        | 1         | 6597580380                | test, if to can <mark>c</mark> el, reply<br>jasminelim 2 | Y Y            | DELIVERED        | 10/07/2015<br>09:30:25 | 1                         |                           |           |
|               |        | 2         | jasminelim@talariax.co    | om test, if to cancel, reply<br>jasminelim 2             | Y              |                  | 10/07/2015<br>09:30:25 | 1                         |                           |           |
|               |        |           |                           |                                                          | Se             | lect all messag  | e: Delet               | e                         |                           |           |

Figure 8: Outbox

## **3.5 Common Inbox**

This feature is very similar to **Inbox**. For **inbox**, all incoming messages are intended to a user. For **Common Inbox**, all the incoming messages do not belong to any specific user, all users can see the messages found here. This feature is accessible by all users with the rights. This is shown in Figure 9 below. The messages log can, again, **Export to CSV File**.

| 🔏<br>Campaign | inbox | ê<br>Outbox | Common Inbox Unsub     | K 🦾<br>Mobile Sub Mobile | Compose Message | Lange Broadcast Message | Address Book | 😉<br>Reminder | Account Pending Log | ک<br>out |
|---------------|-------|-------------|------------------------|--------------------------|-----------------|-------------------------|--------------|---------------|---------------------|----------|
| Commo         | n Int | юх          |                        |                          |                 |                         |              |               |                     |          |
|               |       | Expo        | rt to CSV File : Expor |                          |                 |                         |              |               |                     |          |
|               | L     |             | No                     | Sender                   |                 | Messa                   | ige          |               | Date                |          |
|               |       |             |                        |                          |                 |                         |              |               |                     |          |
|               | /     |             |                        |                          |                 |                         |              |               |                     |          |
|               |       |             |                        |                          |                 |                         |              |               |                     |          |

Figure 9: Common Inbox

# 3.6 Unsubscribe Mobile (i.e. Unsub Mobile)

This feature provides the user a list of mobile number(s) that unsubscribe to (i.e. opt out of) the messaging service within the specific, selected time period. These mobile number(s) are captured here through SMS reply-back by the recipient(s) to the sender using the stipulated "Unsubscribe Keywords" and format as illustrated in "SendQuickASP Admin Manual". The user may also choose to have these information **Export** to CSV file. These are as shown in Figure 10.

| 🄏<br>Campaign | 🖄<br>Inbox                            | ê<br>Outbox | 🖄 🙁<br>Common Inbox Unsub Mobile | Sub Mobile | <u>کی</u><br>Compose Message | Froadcast Message | Address Book | Eminder | Account P<br>InformationN | Pending<br>Message | (A)<br>ogout |
|---------------|---------------------------------------|-------------|----------------------------------|------------|------------------------------|-------------------|--------------|---------|---------------------------|--------------------|--------------|
| Unsubs        | Mobi                                  | les         |                                  |            |                              |                   |              |         |                           |                    |              |
| ~             |                                       |             |                                  |            | 6 I.U                        | 1 1 1 1 1         |              |         |                           |                    |              |
|               |                                       |             |                                  |            | Search Un                    | subs Mobiles      |              |         |                           |                    |              |
| <0            | · · · · · · · · · · · · · · · · · · · |             |                                  |            | Date From (YYY               | Y-MM-DD): 2015    | -07-15       |         |                           |                    |              |
| 41            |                                       |             |                                  |            | Date To (YYY                 | Y-MM-DD): 2015    | -07-15       |         |                           |                    |              |
|               | 5                                     |             |                                  |            |                              | Sea               | irch         |         |                           |                    |              |
|               |                                       |             |                                  |            |                              |                   |              |         |                           |                    |              |
|               |                                       | []          | Export to CSV]                   |            |                              |                   |              |         |                           |                    |              |
|               |                                       |             | No                               | Unsub M    | lobiles                      |                   | Keyword      |         | Dat                       | te                 |              |
|               |                                       |             |                                  |            |                              |                   |              |         |                           |                    |              |

Figure 10: Unsubs Mobiles

# 3.7 Subscribe Mobile (i.e. Sub Mobile)

This feature provides the user a list of mobile number(s) that subscribe (i.e. opt in) to the messaging service within the specific, selected time period. These mobile number(s) are captured here through SMS reply-back by the recipient(s) to the sender using the stipulated "Subscribe Keywords" and format as illustrated in "SendQuickASP Admin Manual". The user may also choose to have these information **Export to CSV** file. These are as shown in Figure 11.

| 🔏<br>Campaign | 🖄<br>Inbox | ê<br>Outbox | Common Inbox U | 🗙<br>Insub Mobile | 💼<br>Sub Mobile | Compose Message | 🖆<br>Broadcast Message | Address Book | En Reminder | Account Pending<br>InformationMessage | (A)<br>Logout |
|---------------|------------|-------------|----------------|-------------------|-----------------|-----------------|------------------------|--------------|-------------|---------------------------------------|---------------|
| Subs Mo       | obiles     | s           |                |                   |                 |                 |                        |              |             |                                       |               |
| -             |            |             |                |                   |                 |                 |                        |              |             |                                       |               |
|               |            |             |                |                   |                 | Search S        | ubs Mobiles            |              |             |                                       |               |
|               | [          |             |                |                   |                 | Date From (YYY  | Y-MM-DD): 2014         | -01-01       |             |                                       |               |
|               |            |             |                |                   |                 | Date To (YYY    | Y-MM-DD): 2015         | -07-07       |             |                                       |               |
| 36            |            |             |                |                   |                 |                 | Sea                    | rch          |             |                                       |               |
| <b>B</b>      | =          | J           |                |                   |                 |                 |                        |              |             |                                       |               |
|               |            | []          | Export to CSV  | ]                 |                 |                 |                        |              |             |                                       |               |
|               |            | No          | Sub Mo         | biles             |                 |                 | Keyword                |              |             | Date                                  |               |
|               |            | 1           | 659758         | 0380              |                 |                 |                        |              | 1           | 0/04/2015 16:21:5                     | 56            |
|               |            |             |                |                   |                 |                 |                        |              |             |                                       |               |

Figure 11: Subs Mobiles

## 3.8 Compose Message

The user may schedule (at a pre-determined date and time and appear in **Pending Message** in section 3.13) or send message(s) immediately here by entering the mobile number and/or email address into the **Handphone number** and/or **Email Address** respectively. The user can also enter these details by selecting them from the **Address Book** (as shown in Figure 12) with the addresses being stored beforehand. Do note that the email function only enables the user to <u>send email in plain text only</u>, no attachment is allowed.

The mobile phone number(s) to insert in has (have) to be in international format (with country code). However, the '+' sign <u>needs</u> to be omitted. For example, for sending to Singapore and Malaysia, the numbers will be '6591234567' and '60123456789' where the '65' and '60' are the country codes for Singapore and Malaysia respectively. If there is no country code, the first 2 digits are considered as country code.

SendQuickASP supports all the standard SMS messaging formats:

- Message length of 160 characters, including space and special characters, in single-byte messages, when ASCII Text (ISO-8859-1) is chosen (e.g. English)
- Message length of 70 characters, including space and special characters, in double-byte messages, when UTF-8 (Unicode) is chosen (e.g. Chinese) applicable to text content with a mix of English and Chinese characters as well

- Support long (concatenated) SMS for easy reading, with each message length of 153 characters, including space and special characters when ASCII Text (ISO-8859-1) is chosen (e.g. English) / 67 characters, including space and special characters when UTF-8 (Unicode) is chosen (e.g. Chinese)
- Delivered to most mobile networks (but non-guaranteed)

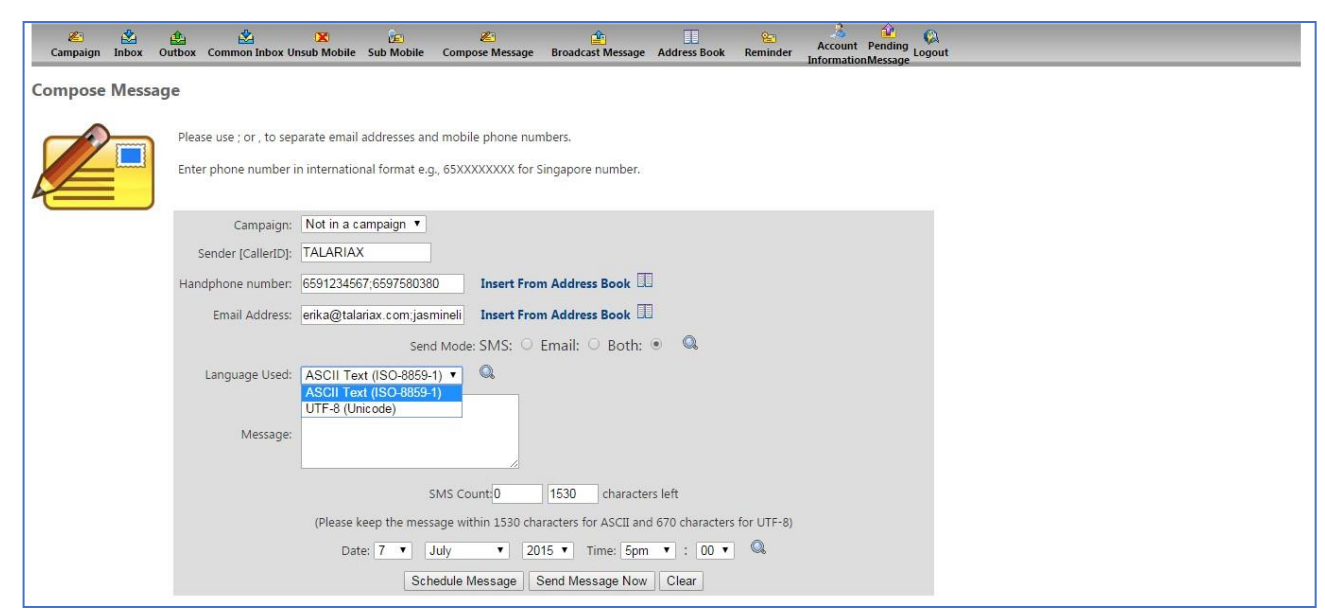

Figure 12: Compose Message

### 3.9 Broadcast Message

Apart from sending SMS via the **Compose Message** method, the user can also perform one-time upload of contact list (3 types as shown in points A to C below), with chosen template pre-created (see **Create, View and Insert Template** paragraphs within this section below) to send SMS as a **Broadcast Message**. This is done by uploading a file (**Tab Delimited** / **Comma Delimited**), selecting the language [**ASCII Text (ISO-8859-1**) / **UTF-8 (Unicode**)] and sending the message(s) by clicking the **Upload** button. However, before the actual send-out, preview would automatically be provided for the user to check through. If the information is correct, the user can choose to **Send Now** or **Schedule SMS**. Otherwise, the user may choose to go **Back** and revise the content. If there is a need to re-do, simply click on **Reset** button. Kindly see Figure 16 after points A to C for illustration.

### A) Upload File Contains Phone No

File Format contains **Phone No** only - see Figure 13.

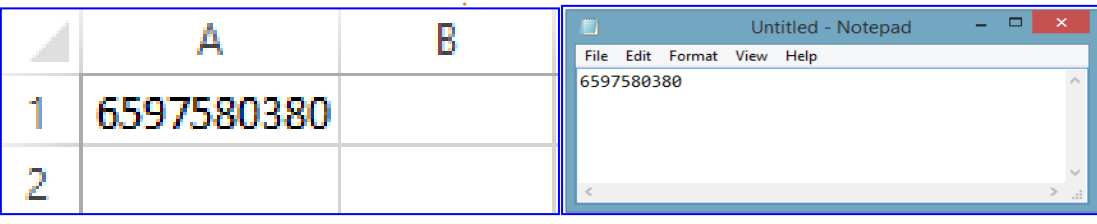

Figure 13: File Content (phone number only)

### B) Upload File Contains Phone No & Data

File format contains **Phone No & Data** with first column being phone number, the other columns being data. For example, we take the first row contain 2 data fields: 6597580380 (phone number), Mary (x1x), 21/7/2015 (x2x) and 3pm (x4x) – see Figure 14.

|      | А             | В            | С         |     | D             |  |  |
|------|---------------|--------------|-----------|-----|---------------|--|--|
| 1    | 6597580380    | Mary         | 21/7/2015 | 3pm |               |  |  |
| 2    |               |              |           |     |               |  |  |
|      |               | Untitled - N | Notepad   | - 🗆 | ×             |  |  |
| File | e Edit Format | View Help    |           |     |               |  |  |
| 65   | 97580380      | Mary 21      | /7/2015   | 3pm | 3pm ^         |  |  |
|      |               |              |           |     |               |  |  |
|      |               |              |           |     |               |  |  |
|      |               |              |           |     | ~             |  |  |
| <    |               |              |           |     | $>_{\rm eff}$ |  |  |

Figure 14: File content (phone number and data fields)

On Broadcast Message type, for example, "Hi x1x, see you on x2x @ x3x." will have its data fields' variables being mail-merged to become "Hi Mary, see you on 21/7/2015 @ 3pm."

### C) Upload File Contains Phone No & Text Msg

File format contains **Phone No & Text Msg**, first column is phone number, and second column is message, see Figure 15.

|             | А                                      | В                                                                                                    | С                               | D                 | E      |  |  |  |  |
|-------------|----------------------------------------|----------------------------------------------------------------------------------------------------|---------------------------------|-------------------|--------|--|--|--|--|
| 1           | 6597580380                             | Dear Mr. Tan, menebus satu vanila ais krim kon jika anda hadir esta SMS ke mana-mana kedai-kedai Ah Ma merata Antara 25/7/15 dan 31/7/15.                                                                                                    |                                 |                   |        |  |  |  |  |
| 2           | 6591515466                             | Hi Jonathan, thank you for renting Toyota Camry from Auto Rental Pte Ltd today! You may collect the car from our basement carpark tomorrw at 9am.                                                                                                    |                                 |                   |        |  |  |  |  |
| 3           | 6588112233                             | Dear Ms. Sally, your appointment with Doctor Khoo is 3pm tomorrow. If you wish to re-schedule, kindly give us a ring @ 65 6280 2881.                                                                                                    |                                 |                   |        |  |  |  |  |
| 4           |                                        | Untitled - Notepad                                                                                                    |                                 |                   |        |  |  |  |  |
| 6           | File Edit For                          | mat View Help                                                                                                    |                                 |                   |        |  |  |  |  |
| 7<br>8<br>9 | 6597580380<br>6591515466<br>6588112233 | Dear Mr. Tan, menebus satu vanila ais krim kon jika anda hadir esta SMS ke mana-mana kedai-kedai Ah Ma merata Antara 25/7/15<br>Hi þonathan, thank you for renting Toyota Camry from Auto Rental Pte Ltd today! You may collect the car from our basement ca<br>Dear Ms. Sally, your appointment with Doctor Khoo is 3pm tomorrow. If you wish to re-schedule, kindly give us a ring @ 65 628 | dan 31/7<br>rpark to<br>0 2881. | //15.<br>morrw at | t 9am. |  |  |  |  |

Figure 15: File content (phone and message)

In summary, the file format consists of 2 columns. The first column is the mobile phone number (in international format, without the '+' sign) while the second column is the message. This format applies to both **CSV** and **TAB**.

| 👛 🖄<br>Campaign Inbox O | 🏦 🖄 🔀 🔓<br>Nutbox Common Inbox Unsub Mobile Sub Mobile Com | pose Message Broadcast Message Address Book Reminder InformationMessage                                                                        |
|-------------------------|------------------------------------------------------------|----------------------------------------------------------------------------------------------------|
| Send SMS by file        | upload:<br>Create Template  View Template  Insert Template | From List                                                                                                    |
|                         | File Format - Excel (xls) - is supported Microsoft Exc     | el 97/2000/XP (xls) version only.                                                                                                    |
|                         | Campaig                                                    | Not in a campaign V                                                                                                    |
|                         | File Form:                                                 | t: Comma Delimited (csv, txt) V 44                                                                                                    |
|                         | Upload File Contair                                        | S: Phone No Phone No Data                                                                                                    |
|                         | Broadcast Messag                                           | Phone No & Text Msg<br>e:<br>SMS Count 0 1530 characters left<br>Mailmerge variable is x1x.Data in variable column will replace in this field. |
|                         | Please specify file to uploa                               | d: Choose File No file chosen                                                                                                    |
|                         | Opting out of duplicate number chee                        | c Upload Reset                                                                                                    |

| 🔏<br>Campaig | n Inbox | ê<br>Outbox | Common Inbox Unsub Mobile | ûn<br>Sub Mobile | Compose Message | 🖆<br>Broadcast Message                   | Address Book                                                                | Seminder              | Account<br>Information | Pending<br>NMessage | )<br>out        |               |  |
|--------------|---------|-------------|---------------------------|------------------|-----------------|------------------------------------------|-----------------------------------------------------------------------------|-----------------------|------------------------|---------------------|-----------------|---------------|--|
|              |         |             |                           |                  |                 |                                          |                                                                             |                       |                        |                     |                 |               |  |
|              |         |             |                           |                  |                 | Upload                                   | File for SMS                                                                |                       |                        |                     |                 |               |  |
|              |         |             |                           |                  |                 | Sender: TAL                              | ARIAX                                                                       |                       |                        |                     |                 |               |  |
|              |         |             |                           |                  |                 | Campaign Name                            | : (Not in a campa                                                           | ign.)                 |                        |                     |                 |               |  |
|              |         |             |                           |                  |                 | Number of                                | f SMS to Send: 1                                                            |                       |                        |                     |                 |               |  |
|              |         |             |                           |                  |                 | Number of S<br>Number of<br>Number of Ur | SMS submitted: 1<br>Duplicate SMS: 0<br>nsubscribed SMS:                    | 0                     |                        |                     |                 |               |  |
|              |         |             |                           |                  |                 |                                          |                                                                             |                       |                        |                     |                 |               |  |
|              | No      | 1           | Mobile numbe              | er               |                 | Me                                       | essage                                                                      |                       |                        | Me<br>Fo            | essage<br>ormat | Language Code |  |
|              | 1       |             | 97580380                  |                  | Dear Ms. Jasmir | ne, here is a gent<br>Dr. Lim of the Li  | le reminder o<br>ims Clinic tom                                             | f your app<br>Iorrow. | ointment               | with                | ок              | ISO-8859-1    |  |
|              |         |             |                           |                  |                 | Ser                                      | nd Now                                                                      |                       |                        |                     |                 |               |  |
|              |         |             |                           |                  |                 | Schedu<br>Sta                            | ule Sending<br>art Date:                                                    | 1                     |                        |                     |                 |               |  |
|              |         |             |                           |                  |                 | 23 V July                                | ▼ 201:<br>Time:                                                             | •                     |                        |                     |                 |               |  |
|              |         |             |                           |                  |                 | Sche                                     | dule SMS                                                                    |                       |                        |                     |                 |               |  |
| 1            |         |             |                           |                  |                 | <                                        | <back< th=""><th></th><th></th><th></th><th></th><th></th><th></th></back<> |                       |                        |                     |                 |               |  |

Figure 16: Send SMS by File Upload and Preview

NOTE

#1: There is no need to spell out the names of the fields in the spreadsheet, otherwise, the mail-merge results would be wrong.

| 1         Telephone Number         Name         Date         Time           2         6597580380         Jasmine         29/7/2015         4pm           3         6591244556         Joshua         30/7/2015         6pm                                                                                                    |   | А                | В       | С         | D    |
|----------------------------------------------------------------------------------------------------|---|------------------|---------|-----------|------|
| 2         6597580380         Jasmine         29/7/2015         4pm           3         6591244556         Joshua         30/7/2015         6pm           A         B         C         D           1         6597580380         Jasmine         29/7/2015         4pm           2         6597580380         Jasmine         29/7/2015         4pm           2         6591244556         Joshua         30/7/2015         6pm | 1 | Telephone Number | Name    | Date      | Time |
| 3         6591244556         Joshua         30/7/2015         6pm           A         B         C         D           1         6597580380         Jasmine         29/7/2015         4pm           2         6591244556         Joshua         30/7/2015         6pm                                                                                                    | 2 | 6597580380       | Jasmine | 29/7/2015 | 4pm  |
| A B C D<br>1 6597580380 Jasmine 29/7/2015 4pm<br>2 6591244556 Joshua 30/7/2015 6pm                                                                                                    | 3 | 6591244556       | Joshua  | 30/7/2015 | 6pm  |
| A         B         C         D           1         6597580380         Jasmine         29/7/2015         4pm           2         6591244556         Joshua         30/7/2015         6pm                                                                                                    |   | ·                |         |           |      |
| 1         6597580380         Jasmine         29/7/2015         4pm           2         6591244556         Joshua         30/7/2015         6pm                                                                                                    |   | А                | В       | С         | D    |
| 2 6591244556 Joshua 30/7/2015 6pm                                                                                                    | 1 | 6597580380       | Jasmine | 29/7/2015 | 4pm  |
| 2 0551244550 50510a 50/7/2015 0pm                                                                                                    | 2 | 6591244556       | Joshua  | 30/7/2015 | 6pm  |

#2: Phone numbers inserted in the first column of the spreadsheet is never considered a data field column for mail-merging.

**Broadcast message template:** Dear x1x, your appointment is on x2x, @ x3x.

|   | А          | В       | С         | D   |
|---|------------|---------|-----------|-----|
| 1 | x1x        | x2x     | xЗx       | x4x |
| 2 | 6597580380 | Jasmine | 29/7/2015 | 4pm |
| 3 | 6591244556 | Joshua  | 30/7/2015 | 6pm |

|   | А          | В       | С         | D   |
|---|------------|---------|-----------|-----|
| 1 |            | x1x     | x2x       | хЗх |
| 2 | 6597580380 | Jasmine | 29/7/2015 | 4pm |
| 3 | 6591244556 | Joshua  | 30/7/2015 | 6pm |

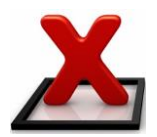

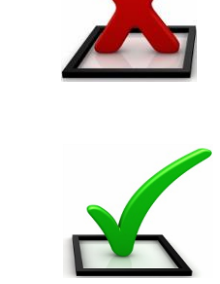

### **Create Template**

This feature is used to create message template(s) to ease the process of sending SMS – see Figure 17.

| Create Template                                               |
|---------------------------------------------------------------|
|                                                               |
| Templateid: (In Alphanumeric characters only)                 |
| Template:<br>SMS Count:0 1530 characters left<br>Submit Reset |

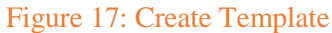

### View Template

This feature allows the user to go through the created templates that are available for selection to broadcast SMS - see Figure 18.

| No     Template Record Listing       No     Template Id     Template Id       1     Promosi     Dear Mr X, menebus satu vanila als krim kon jika anda hadir esta<br>SMS ke mana-mana kedal AM Na merata Antara x2x dan<br>x3x.     [Edit]       2     预约确认     x1x,您好! 谢谢您的之前的预约。如果您 想要更改,请拨打 +65 92233445<br>通知 Ms. Irene。     [Edit]       3     Appointment Reminder     Dear x1x, here is a gentle reminder of your appointment with Dr.<br>Lim of the Lims Clinic tomorrow.     [Edit]                                                                                                    | 🄏<br>Campaign | inbox Outb  | i 🗳 🕱<br>ox Common Inbox Unsub Mobil | e Sub Mobile | 🔏<br>Compose Message               | Froadcast Message                                | Address Book                  | 😉<br>Reminder            | Account<br>Informatio | Pending<br>DonMessage | 😡<br>ogout |         |
|----------------------------------------------------------------------------------------------------|---------------|-------------|--------------------------------------|--------------|------------------------------------|--------------------------------------------------|-------------------------------|--------------------------|-----------------------|-----------------------|------------|---------|
| No         TemplateId         Template         Delete           1         promosi         Dear Mr X, menebus satu vanila ais krim kon jika anda hadir esta<br>SMS ke mana-mana kedai-kedai Ah Ma merata Antara x2x dan<br>x3x.         [Edit]            2         预约确认         x1x,您好I 谢谢您的之前的预约。如果您 想要更改,请拨打 +65 92233445<br>通知 Ms. Irene。         [Edit]            3         Appointment Reminder         Dear x1x, here is a gentle reminder of your appointment with Dr.<br>Lim of the Lims Clinic tomorrow.         [Edit]            Select all message:         Delete         Delete | Template Rec  | ord Listing |                                      |              |                                    |                                                  |                               |                          |                       |                       |            |         |
| 1       promosi       Dear Mr X, menebus satu vanila ais krim kon jika anda hadir esta<br>SMS ke mana-mana kedai-kedai Ah Ma merata Antara X2X dan<br>X3X.       [Edit]         2       預約确认       x1x,您好! 潮谢您的之前的预约。如果您 想要更改, 请拨打 +65 92233445<br>通知 Ms. Irene。       [Edit]         3       Appointment Reminder       Dear x1x, here is a gentle reminder of your appointment with Dr.<br>Lim of the Lims Clinic tomorrow.       [Edit]         Select all message:       Delete                                                                                                    | No            |             | TemplateId                           |              |                                    | Template                                         |                               |                          |                       |                       |            | Delete  |
| 2     预约确认     x1x,您好! 谢谢您的之前的预约。如果您想要要改,请拨打 + 65 92233455     [Edit]       3     Appointment Reminder     Dear x1x, here is a gentle reminder of your appointment with Dr.<br>Lim of the Lims Clinic tomorrow.     [Edit]                                                                                                    | 1             |             | promosi                              | Dea<br>SN    | r Mr X, menebus<br>1S ke mana-mana | satu vanila ais kr<br>1 kedai-kedai Ah I<br>x3x. | im kon jika a<br>1a merata Ar | nda hadir<br>Itara x2x d | esta<br>lan           |                       | [          | Edit] 🗌 |
| 3 Appointment Reminder Dear x1x, here is a gentle reminder of your appointment with Dr. [Edit]<br>Lim of the Lims Clinic tomorrow. Select all message: Delete                                                                                                    | 2             |             | 预约确认                                 | ×1×          | ,您好! 谢谢您的之前                        | 的预约。如果您 想要<br>通知 Ms. Irene                       | 要更改,请拨打<br>e。                 | +65 92233                | 3445                  |                       | [          | Edit]   |
| Select all message: Delete                                                                                                    | 3             | 4           | ppointment Reminder                  | Dea          | r x1x, here is a g<br>Lim (        | entle reminder of<br>of the Lims Clinic          | your appoin<br>tomorrow.      | tment with               | Dr.                   |                       | [          | Edit] 🗌 |
|                                                                                                    |               |             |                                      |              |                                    |                                                  |                               |                          |                       | Select all r          | message: 🗆 | Delete  |

Figure 18: View Template – Template Record Listing

### **Insert Template From List**

The selected template (to choose by ticking against its corresponding box) will be inserted to **Broadcast Message** by clicking the Insert button to mail-merge with the Upload File before (scheduled for) send-out – see Figure 19.

| Ca | 🎢 mpaign | 🖄<br>Inbox | dutbox | Common Inbox U | 🗙<br>Jnsub Mobile | Sub Mobile | Compose Message | Lange Broadcast Message | Address Book                                              | Constant Constant Con | Account Pending Logout                                                                                                    |  |  |  |
|----|----------|------------|--------|----------------|-------------------|------------|-----------------|-------------------------|-----------------------------------------------------------|----------------------------------------------------------------------------------------------------|----------------------------------------------------------------------------------------------------|--|--|--|
|    | Select   |            |        |                |                   | Ten        | iplateID        |                         |                                                           |                                                                                                    | Template                                                                                                    |  |  |  |
|    |          |            |        |                |                   | р          | romosi          |                         |                                                           | Dear Mr 3                                                                                                    | r X, menebus satu vanila ais krim kon jika anda hadir esta SMS ke mana-<br>mana kedai-kedai Ah Ma merata Antara x2x dan x3x. |  |  |  |
|    |          |            |        | 预约确认           |                   |            |                 |                         | x1x,您好! 谢谢您的之前的预约。如果您 想要更改,请拨打 +65 92233445 通知 Ms. Irene。 |                                                                                                    |                                                                                                    |  |  |  |
|    |          |            |        |                |                   | Appointm   | nent Reminder   |                         |                                                           | Dear x1x,                                                                                                    | Lx, here is a gentle reminder of your appointment with Dr. Lim of the Lims<br>Clinic tomorrow.                               |  |  |  |
|    | Insert   | ]          |        |                |                   |            |                 |                         |                                                           |                                                                                                    |                                                                                                    |  |  |  |
|    |          |            |        |                |                   |            |                 |                         |                                                           |                                                                                                    |                                                                                                    |  |  |  |
|    |          |            |        |                |                   |            |                 |                         |                                                           |                                                                                                    |                                                                                                    |  |  |  |
|    |          |            |        |                |                   |            |                 | [                       | Close                                                     |                                                                                                    |                                                                                                    |  |  |  |

Figure 19: Insert Template

## 3.10 Address Book

This is an Address Book for every user. The user can create New Contact and New Group, Search, Delete and Group the addresses. The user can also Import and Export addresses from the system. Besides, the user can Sync contacts from Google and/or Salesforce. The interface for the Address Book is show in Figure 20 below.

| 🔏<br>Campaign  | 🖄<br>Inbox | (Utbox    | Common Inbox Unsul | 🗶 💼<br>b Mobile Sub Mobile | Compose Message      | 🖆<br>Broadcast Message | Address Book | en inder     | Account<br>Information | Pending<br>NMessage |
|----------------|------------|-----------|--------------------|----------------------------|----------------------|------------------------|--------------|--------------|------------------------|---------------------|
| Individual Add | dress Boo  | k   Group | Address Book   Imp | ort   Export   Search  S   | Sync From Google  Sy | nc From Salesforce     |              |              |                        |                     |
| Record Li      | sting      | No        |                    | Name                       | Em                   | ail Address            | Мо           | bile No      |                        | Delete              |
|                | $\equiv$   | Ne        | w Contact          |                            |                      |                        |              | Select all r | message: 🔲             | Delete              |
|                |            |           |                    |                            |                      |                        |              |              |                        |                     |
|                |            |           |                    |                            |                      |                        |              |              |                        |                     |

Figure 20: Address Book

Select the **New Contact** button to create a new contact. The new contact's information is shown in Figure 21. Once ready, select the **Submit** button and the contact is created in the system as seen in Figure 22.

| 🍘 🖄 🏂 🎽 🔀 庙<br>Campaign Inbox Outbox Common Inbox Unsub Mobile Sub Mobile Cou | npose Message Broadcast Message Address Book Reminder Account Pending Logout |
|-------------------------------------------------------------------------------|------------------------------------------------------------------------------|
| Add Contact                                                                   |                                                                              |
|                                                                               |                                                                              |
| Name:                                                                         |                                                                              |
| Mobile No:                                                                    | Enter according to international format.(Eg 65XXXXXXX)                       |
| Email Address:                                                                |                                                                              |
|                                                                               | Submit Reset                                                                 |

### Figure 21: Add Contact

| 🔏<br>Campaign  | inbox    | (Landor)<br>Outbox | Common Inbox Unsub Mobile   | 📁 🖉<br>Sub Mobile 🛛 Compose Message | 🖆<br>Broadcast Message | Address Book | Seminder     | Account<br>Information | Pending<br>Message | Ç<br>Logo |
|----------------|----------|--------------------|-----------------------------|-------------------------------------|------------------------|--------------|--------------|------------------------|--------------------|-----------|
| Individual Add | ress Boo | k   Group          | Address Book   Import   Exp | ort   Search  Sync From Google  S   | ync From Salesforce    |              |              |                        |                    |           |
| Record Lis     | sting    |                    |                             |                                     |                        |              |              |                        |                    |           |
|                | -1       | No                 | Name                        | E                                   | mail Address           | N            | lobile No    |                        | Dele               | te        |
|                |          | 1                  | jasmine                     | jasmi                               | nelim@talariax.co      | m 65         | 597580380    | []                     | Edit]              |           |
|                | =        | 2                  | Erika                       | eri                                 | ka@talariax.com        | 65           | 591234567    | []                     | Edit]              |           |
|                | _        | з                  | 小明                          | xiaor                               | ming@talariax.con      | n 65         | 592345678    | []                     | Edit]              |           |
|                |          | Ne                 | w Contact                   |                                     |                        |              | Select all n | nessage: 🔲             | Delet              | е         |

Figure 22: Record Listing in Individual Address Book

Select the Group Address Book and the user can see various groups for the addresses as seen in Figure 23.

To create a group as shown in Figure 24, select **New Group** and fill up the **Group Name** and **Group Description**. After that, the user can start to sort the **Available Contacts** into the said Group by clicking on the contact and then, **Add**. The user may also choose to add a few contacts at one go by pressing and holding on to [Shift] button on keyboard and click on the wanted contacts before releasing the [Shift] button and click on **Add**.

If the user chooses the wrong contact(s) by accident, the user may **Remove** the Selected Contacts by clicking on the contact and then, **Remove**. If there are a few contacts to be removed at one go, the user can press and hold on to the [Shift] button on keyboard and click on the unwanted contacts before releasing the button and click on **Remove**.

After finalizing the contacts for the Group, click on **Submit**. To re-do everything under **Add Group**, simply click on **Reset**.

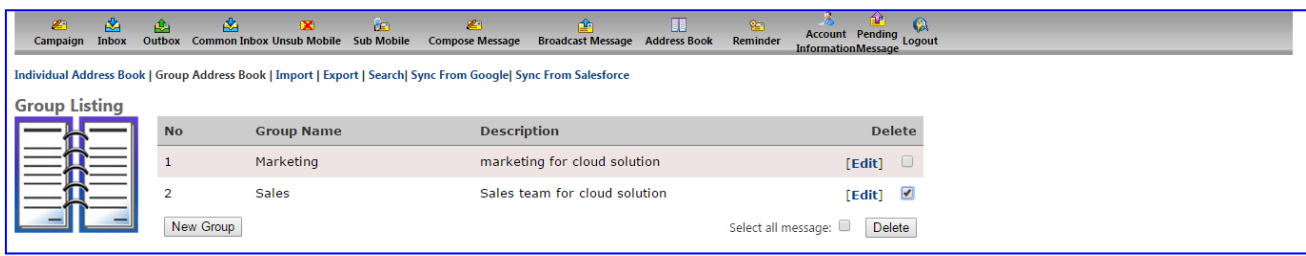

Figure 23: Group Listing

| 🌌 🖄 🏂 🖄 📁<br>Campaign Inbox Outbox Common Inbox Unsub Mobile Sub Mobile          | Compose Message Broadcast Message                                    | Address Book Reminder | Account Pending Logout |  |
|----------------------------------------------------------------------------------|----------------------------------------------------------------------|-----------------------|------------------------|--|
| Add Group                                                                        |                                                                      |                       |                        |  |
| Group Name<br>Group Description<br>Available Contacts:<br>计时<br>Erika<br>jasmino | Sales team for cloud solution<br>Add >><br><< Remove<br>Submit Reset | Selected Contacts:    |                        |  |
|                                                                                  | <b>T</b> ' 0.4                                                       | 1110                  |                        |  |

Figure 24: Add Group

Apart from creating and grouping, the user can also **Import** (Figure 25) or **Export** the address book, where the file format supported is **Comma Delimited** (**csv**). This will allow users to easily transfer addresses in bulk and simplify the creation of addresses.

# The **File Format** to be imported to the Address Book is as followed, also shown in Figures 26-27: Name[delimiter]mobilenumber[delimiter]emailaddress

The delimiter is either a comma or TAB. The email address field is compulsory. If there is no email required, just insert the word **NA** or any value to complete the field for easy **Import** of the list. The user can create the address list in the Excel or any database and export as **TAB Delimited** (**txt**) or **Comma Delimited** (**csv**) to upload to the **Address Book**.

Once the specified file has been uploaded through **Choose File**, the user may click on **Upload to Individual Record** to preview before the actual upload into the **Address Book**. The user may also include new **Group Name** and click on **Upload to Group** to preview before the actual upload into the **Address Book**.

If there is a need to re-do, simply click on **Reset**.

| Campaign       | inbox     | (Landor)<br>Outbox | Common Inbox Unsub Mobile   | 💼<br>Sub Mobile                              | Compose Message                                                                                               | 🖆<br>Broadcast Message                                            | Address Book | 알<br>Reminder | Account Pending Logout |  |
|----------------|-----------|--------------------|-----------------------------|----------------------------------------------|----------------------------------------------------------------------------------------------------|-------------------------------------------------------------------|--------------|---------------|------------------------|--|
| Individual Add | dress Boo | k   Group          | Address Book   Import   Exp | ort   Search  S                              | ync From Google  Sy                                                                                           | nc From Salesforce                                                |              |               |                        |  |
| Import A       | ddress    | Book               | Lan<br>Please specify fi    | File Format:<br>guage Used:<br>le to upload: | Comma Delimited<br>Comma Delimited<br>Tab Delimited (tx<br>Excel (xls)<br>Choose File No<br>Upload to Individ | i (csv, .txt) ▼<br>(csv, .txt)<br>t)<br>file chosen<br>ual Record | Q            |               |                        |  |
|                |           |                    | 0                           | Froup Name:                                  |                                                                                                    | Upload                                                            | To Group     | Q             |                        |  |
|                |           |                    |                             |                                              | F                                                                                                    | Reset                                                             |              |               |                        |  |

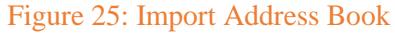

|    | А        | В          | С                  | D  | E            | F         | G               | Н             | I.       | J          | К         | L          | М            | N     |
|----|----------|------------|--------------------|----|--------------|-----------|-----------------|---------------|----------|------------|-----------|------------|--------------|-------|
| 1  | Mary     | 6598877665 | mary@talariax.com  | X≣ |              |           |                 |               | Save As  |            |           |            |              | ×     |
| 2  | Jason    | 6581234556 | jason@talariax.com |    |              |           |                 |               | 0410710  |            |           |            |              |       |
| 3  | Jonathan | 6599887766 | nil                | E  | ↑ ⊤ (⊝       | 順 « U     | lsers → acer    | Document      | ts ⊧     | ~          | 🖒 Searc   | h Documer  | nts          | P     |
| 4  | Susan    | 6584433221 | na                 |    |              |           |                 |               |          |            |           |            |              |       |
| 5  |          |            |                    | Or | ganize 🔻     | New fold  | ler             |               |          |            |           |            |              |       |
| 6  |          |            |                    |    | 🐌 Download   | s ^       | Name            |               | <u>^</u> |            | Date mod  | lified     | Туре         |       |
| 7  |          |            |                    |    | 🔰 Music      |           | Curto           | n Office Ten  | anlator  |            | 20/7/201  | 5 11.12 AM | Eile felder  |       |
| 8  |          |            |                    |    | 📄 Pictures   |           | Custor          | n Office Ten  | npiates  |            | 20/1/201  | 11.22 AM   | File folder  |       |
| 9  |          |            |                    |    | Videos       |           | Jasmin          | e_working fi  | lies     |            | 8/ //2015 | 11:32 AIVI | File folder  |       |
| 10 |          |            |                    |    | Acer (C:)    |           | 🗳 a, Conta      | cts import fo | or ASP   |            | 20/7/201  | 5 11:14 AM | Microsoft Ex | cel C |
| 11 |          |            |                    |    |              |           |                 |               |          |            |           |            |              |       |
| 12 |          |            |                    | 9  | Network      | ~         | <               |               |          |            |           |            |              | >     |
| 13 |          |            |                    |    |              |           |                 |               |          |            |           |            |              |       |
| 14 |          |            |                    |    | File nan     | ne: Cont  | tacts import fo | r ASP         |          |            |           |            |              | ~     |
| 15 |          |            |                    |    | Save as ty   | e: CSV (  | (Comma delim    | ited)         |          |            |           |            |              | ~     |
| 16 |          |            |                    |    | Autho        | urs: jasm | nine lim        |               | Tag      | s: ∆dd a t | ag        |            |              |       |
| 17 |          |            |                    |    | Addit        | inan juan |                 |               | rug.     | a Add d d  | ~9        |            |              |       |
| 18 |          |            |                    |    |              |           |                 |               |          |            |           |            |              |       |
| 19 |          |            |                    |    | Hide Folders |           |                 |               |          | Tools      | -         | Save       | Cancel       |       |
| 20 |          |            |                    |    |              |           |                 |               |          |            |           |            |              |       |
| 21 |          |            |                    |    |              |           |                 |               |          |            |           |            |              |       |

Figure 26: CSV File Format

|        | А     | В             | С                     | D             | E        | F         | G             | Н       | I           | J           | К          | L            | М         | N      |
|--------|-------|---------------|-----------------------|---------------|----------|-----------|---------------|---------|-------------|-------------|------------|--------------|-----------|--------|
| 1      | Marie | 6598877666    | marie@talariax.com    |               |          |           |               |         |             |             |            |              |           |        |
| 2<br>3 | XI    |               |                       |               |          |           | Save As       |         | Con         | tacts impo  | rt for ASP | _txt - Notep | ad – C    | ×      |
| 4      | €     | ⊝ - ↑ 📔       | ▶ This PC ▶ Acer (    | C:) → Users   | ▶ acer ▶ | Documents | )             |         | File Edit   | Format V    | iew Help   |              |           |        |
| 5      | _     |               |                       |               |          |           |               |         | Marie       | 65988776    | 566        | marie@tal    | ariax.com | ^      |
| 6      | Org   | ganize 🔻 Ne   | wfolder               |               |          |           |               |         |             |             |            |              |           |        |
| /<br>0 | _     | \rm Downloads | Name                  | <u>^</u>      |          |           | Date modifie  | d T     | i           |             |            |              |           |        |
| 8<br>0 | _     | Music 📗       | Custom                | Office Templ  | ates     |           | 20/7/2015 11: | 13 AM F |             |             |            |              |           | $\sim$ |
| 10     |       | Pictures      | Jasmine               | working files |          |           | B/7/2015 11:3 | 2 AM F  | <           |             |            |              |           | >      |
| 11     |       | Videos 🔋      | Contacts              | import for A  | SP       |           | 20/7/2015 11: | 46 AM T | ext Documen | t           | 1 KB       |              |           |        |
| 12     |       | 🖕 Acer (C:)   | Contacts              | import for A  | SP txt   |           | 20/7/2015 11: | 44 AM T | ext Documen | ıt          | 1 KB       |              |           |        |
| 13     |       |               |                       |               | -        |           |               |         |             |             |            |              |           |        |
| 14     | •     | Network       | ¥                     |               |          |           |               |         |             |             |            |              |           |        |
| 15     |       | File name:    | Contacts import for A | SP_txt        |          |           |               |         |             |             |            |              |           | ~      |
| 16     |       | Save as type: | Text (Tab delimited)  |               |          |           |               |         |             |             |            |              |           | ~      |
| 17     |       |               |                       |               | _        |           |               |         |             |             |            |              |           | _      |
| 18     | -     | Authors:      | Jasmine lim           |               | l ags:   | Add a tag |               |         | Litle:      | Add a title |            |              |           |        |
| 19     | _     |               |                       |               |          |           |               |         |             |             |            |              |           |        |
| 20     | - e   | Hide Folders  |                       |               |          |           |               |         |             | Тоо         | ls 🕶       | Save         | Can       | cel    |
| 21     | _     |               |                       |               |          |           |               |         |             |             |            |              |           |        |
| 22     |       |               |                       |               |          |           |               |         |             |             |            |              |           |        |

Figure 27: Txt File Format

Apart from importing contacts to Address Book, the user can **Export** the contacts **to CSV** by **Groups** or simply export all, as shown in Figure 28.

| 🐔 (<br>Campaign In | 🖄<br>1box | dutbox      | Common Inbox Unsu             | 🗶 👘<br>b Mobile Sub Mo                                                                                                 | 🔏<br>bile Compose Message E | 🖆<br>iroadcast Message                             | Address Book                                            | en Reminder                  | Account Pending<br>InformationMessage | ut |  |
|--------------------|-----------|-------------|-------------------------------|----------------------------------------------------------------------------------------------------|-----------------------------|----------------------------------------------------|---------------------------------------------------------|------------------------------|---------------------------------------|----|--|
| Individual Addres  | ss Bool   | k   Group   | Address Book   Imp            | ort   Export   Sear                                                                                                    | ch  Sync From Google  Sync  | From Salesforce                                    |                                                         |                              |                                       |    |  |
| Export Add         | ress      | Book        | ord Listing · View            |                                                                                                    | Filter Export to CSV        |                                                    |                                                         |                              |                                       |    |  |
| ==R=               |           | No          | Name                          | IT A                                                                                                    | Email Address               |                                                    | Mol                                                     | oile No                      | Group                                 |    |  |
|                    |           | 1           | Erika                         | My group<br>North                                                                                                    | erika@talariax.co           | om                                                 | 6591                                                    | 234567                       |                                       |    |  |
|                    |           | 2           | jasmine                       | North Zone                                                                                                    | jasminelim@tala             | iax.com                                            | 6597                                                    | 580380                       |                                       |    |  |
|                    |           | з           | 小明                            | Team B                                                                                                    | xiaoming@talaria            | x.com                                              | 6592                                                    | 345678                       | Marketing                             |    |  |
|                    |           | Copyrig     | yht @ 2002-2008. Talariax Pte | Test<br>Test<br>Test 1<br>Test 2<br>Test2<br>Test2<br>group<br>test<br>test<br>test5<br>testGroup<br>testb<br>View All | []                          | ]                                                  |                                                         |                              |                                       |    |  |
| 🔏 🖞<br>Campaign In | ibox      | e<br>Outbox | Common Inbox Unsu             | 🔀 💼<br>b Mobile Sub Mo                                                                                                 | 🖉<br>bile Compose Message E | iroadcast Message                                  | Address Book                                            | en<br>Reminder               | Account Pending Logo                  | ut |  |
|                    |           |             | Sys                           | stem Messa                                                                                                    | ige                         |                                                    |                                                         |                              |                                       |    |  |
|                    |           |             |                               |                                                                                                    | [ <b>/do</b> v              | AddressBoo<br>Click on the file<br>vnload/addressb | k File Genera<br>e below to dow<br><b>ookjasminelim</b> | ited.<br>Noad<br>2015-7-7.cs | sv ]                                  |    |  |

Figure 28: Export Address Book

The user may also **Search** for contacts by **Name** and/or **Mobile No** as shown in Figure 29. If **Edit** is required, simply click on the word **Edit** and the details can be updated.

| <u>بھ</u><br>Campaign                    | 🏄<br>Inbox         | etter (United States) (United States) (United | Common Inb  | 🔀<br>ox Unsub Mobile                                                                   | Sub Mobile Compose Mes                                 | 💼<br>sage Broadcast Message Add | Iress Book Reminder Int                           | Account Pending Logo<br>formationMessage                  |
|------------------------------------------|--------------------|----------------------------------------------------------------------------------------------------|-------------|----------------------------------------------------------------------------------------|--------------------------------------------------------|---------------------------------|---------------------------------------------------|-----------------------------------------------------------|
| Individual Add                           | dress Boo          | k   Group                                                                                                    | Address Boo | k   Import   Expo                                                                      | rt   Search   Sync From Goog                           | le  Sync From Salesforce        |                                                   |                                                           |
| Search Lis                               | sting              |                                                                                                    |             |                                                                                        |                                                        |                                 |                                                   |                                                           |
|                                          |                    | Nan                                                                                                    | ne : erika  |                                                                                        | Mobile No :                                            | Search                          | 1                                                 |                                                           |
|                                          | $\equiv$           | No                                                                                                    |             | Name                                                                                   |                                                        | Email Address                   | Mobile No                                         | Delete                                                    |
|                                          |                    | 1                                                                                                    |             | Erika                                                                                  |                                                        | erika@talariax.com              | 6591234567                                        | [Edit]                                                    |
|                                          | _                  | Ne                                                                                                    | ew Contact  |                                                                                        |                                                        |                                 | Select all mes                                    | sage: Delete                                              |
| Campaign<br>Individual Add<br>Search Lis | Inbox<br>dress Boo | Outbox<br>k   Group<br>Nan<br>No<br>1                                                                                                    | Common Inbo | IX)<br>ox Unsub Mobile<br>k   Import   Expo<br>k   Import   Expo<br>k<br>Name<br>Erika | Sub Mobile Compose Mes<br>rt   Search   Sync From Goog | erika@talariax.com              | ress Book Reminder Int<br>Mobile No<br>6591234567 | Account Pending Coord<br>formationMessage Logor<br>Delete |
|                                          | _                  | 2                                                                                                    |             | 小明                                                                                     | ×                                                      | riaoming@talariax.com           | 6592345678                                        | [Edit]                                                    |
|                                          |                    | Ne                                                                                                    | ew Contact  |                                                                                        |                                                        |                                 | Select all mes                                    | sage: Delete                                              |

Figure 29: Search Listing

In addition, the user may delete the contact(s) and/or group(s) as shown in Figure 30 below.

| 🔏 🔮<br>Campaign Inbo     | )<br>ox o   | 🏨<br>utbox Co    | 🖄<br>ommon Inb | 🔀<br>ox Unsub Mobile  | 📻<br>Sub Mobile                                                                                                    | 🔏<br>Compose I | )<br>Message | Proadcast Messa   | ge Address B    | Sook Reminder     | Account<br>Informatio | Pending<br>onMessage  | (A)<br>Logou | t  |
|--------------------------|-------------|------------------|----------------|-----------------------|----------------------------------------------------------------------------------------------------|----------------|--------------|-------------------|-----------------|-------------------|-----------------------|-----------------------|--------------|----|
| Individual Address       | Book        | Group A          | ddress Boo     | ok   Import   Expo    | ort   Search  Sy                                                                                                    | nc From G      | oogle  Syn   | c From Salesford  | e               |                   |                       |                       |              |    |
| Record Listin            | g           | _                |                |                       |                                                                                                    |                |              |                   |                 |                   |                       |                       |              |    |
|                          |             | No               |                | Name                  |                                                                                                    |                | Em           | ail Address       |                 | Mobile No         |                       | Del                   | ete          |    |
|                          | Ξ           | 1                |                | jasmine               |                                                                                                    |                | jasmine      | lim@talariax.     | com             | 6597580380        |                       | [Edit]                |              |    |
|                          |             | 2                |                | Erika                 |                                                                                                    |                | erika        | @talariax.cor     | n               | 6591234567        |                       | [Edit]                | <b>e</b>     |    |
|                          |             | 3                |                | 小明                    |                                                                                                    |                | xiaomii      | ng@talariax.c     | om              | 6592345678        |                       | [Edit]                |              |    |
|                          |             | New              | Contact        |                       |                                                                                                    |                |              |                   |                 | Select all i      | nessage: 🗷            | Dele                  | te           |    |
| 🛎 🛃<br>Campaign Inb      | ox C        | utbox C          | ommon Inb      | 🗙<br>oox Unsub Mobile | sub Mobile                                                                                                    | Compose        | Message      | Proadcast Messa   | ige Address E   | Sook Reminder     | Account               | t Pending<br>onMessag | Cogou        | ıt |
| Individual Address       | Book        | Group A          | ddress Bo      | ok   Import   Exp     | ort   Search  S                                                                                                    | ync From G     | ioogle  Syn  | c From Salesfor   | ce              |                   |                       | ,                     | -            |    |
| Record Listin            | ng          |                  |                |                       |                                                                                                    |                |              |                   |                 |                   |                       |                       |              |    |
|                          |             | No               |                | Name                  |                                                                                                    |                | En           | nail Address      |                 | Mobile No         |                       | Del                   | ete          |    |
|                          | Ξ           | 1                |                | jasmine               |                                                                                                    |                | jasmine      | lim@talariax.     | .com            | 6597580380        | 1                     | [Edit]                |              |    |
|                          | Ξ           | 2                |                | Erika                 |                                                                                                    |                | erika        | a@talariax.co     | m               | 6591234567        | ,                     | [Edit]                | •            |    |
|                          |             | 3                |                | 小明                    |                                                                                                    |                | xiaomi       | ng@talariax.o     | com             | 6592345678        | 1                     | [Edit]                |              |    |
|                          |             | New              | Contact        |                       |                                                                                                    |                |              |                   |                 | Select all        | message: 🛙            | Del                   | ete          |    |
|                          |             |                  |                |                       |                                                                                                    |                | The pa       | ige at www.se     | ndquickasp      | .com says:        | ×                     |                       |              |    |
|                          |             |                  |                |                       |                                                                                                    |                | Are you      | cure that you wa  | nt to delete th | e contact?        |                       |                       |              |    |
| Copyright © 2002-2008. T | falariax Pt | te Ltd. All righ | its reserved.  |                       |                                                                                                    |                | Are you      | sure that you wa  | in to delete th | le contacti       |                       |                       |              |    |
|                          |             |                  |                |                       |                                                                                                    |                | Prev         | ent this page fro | m creating add  | ditional dialogs. |                       |                       |              |    |
|                          |             |                  |                |                       |                                                                                                    |                |              |                   | OK              | K Cancel          |                       |                       |              |    |
| ø 🌶                      | 4           | <u></u>          | 4              | ×                     | in the second second se | ø              | 7            | <b>A</b>          |                 | <b>9</b>          |                       | ŵ                     |              |    |
| Campaign Inb             | ox O        | outbox C         | ommon Inb      | oox Unsub Mobile      | Sub Mobile                                                                                                    | Compose        | Message      | Broadcast Messa   | ige Address E   | Book Reminder     | Account<br>Informati  | t Pending<br>onMessag | Logou        | it |
| Individual Address       | Book        | Group A          | ddress Bo      | ok   Import   Exp     | ort   Search  S                                                                                                    | ync From G     | ioogle  Syn  | c From Salesfor   | ce              |                   |                       |                       |              |    |
| Group Listin             | g           | No               |                | Crown Name            |                                                                                                    |                | Decerie      | tion              |                 |                   |                       | D-1                   | oto          |    |
|                          | =           | 1                |                | Marketing             |                                                                                                    |                | marketir     | a for cloud s     | olution         |                   |                       | (Edia)                |              |    |
|                          | Ξ           | 1                |                | Salos                 |                                                                                                    |                | Salos to:    | am for cloud      | colution        |                   |                       |                       | •            |    |
|                          | Ξ           | Now              | Group          | Jales                 |                                                                                                    |                | Sales lea    | sin for croud s   | solution        | Coloct all a      |                       |                       | e ata        |    |
|                          |             | New              | Group          |                       |                                                                                                    |                |              |                   |                 | Select all I      | x                     | Den                   | ele          |    |
|                          |             |                  |                |                       |                                                                                                    |                | The pag      | e at www.sen,     | dquickasp.c     | com says:         |                       |                       |              |    |
| Copyright © 2002-2008. T | falariax Pt | te Ltd. All righ | its reserved.  |                       |                                                                                                    |                | Are you s    | ure that you want | t to delete the | group?            |                       |                       |              |    |
|                          |             |                  |                |                       |                                                                                                    |                |              |                   |                 |                   |                       |                       |              |    |
|                          |             |                  |                |                       |                                                                                                    |                |              |                   | OK              | Cancel            |                       |                       |              |    |
|                          |             |                  |                |                       |                                                                                                    | _              |              |                   |                 |                   |                       |                       |              |    |

Figure 30: Deletion of contact(s) and group(s)

Lastly for this section, the user may Sync From Google/Salesforce for contacts management as shown in Figure 31 below.

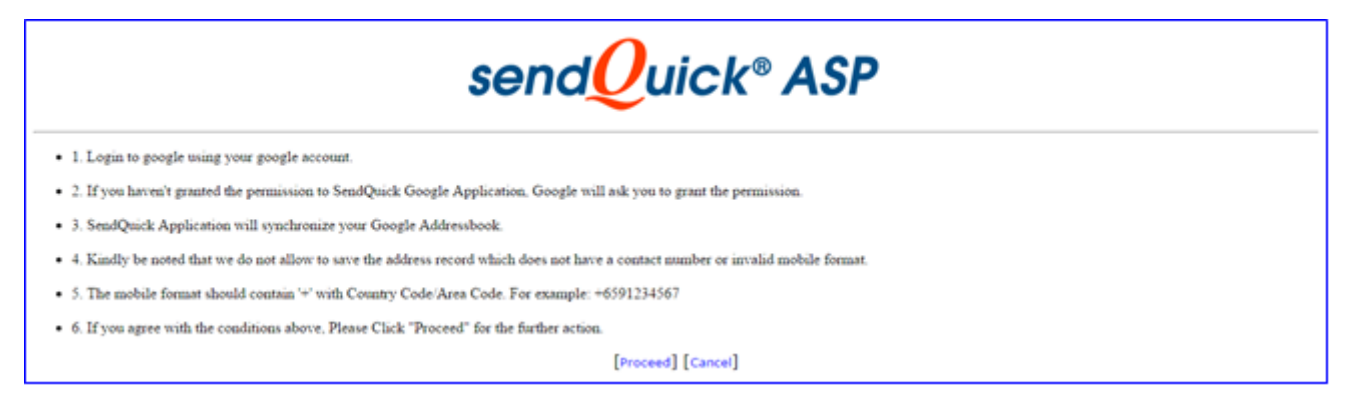

- 1. You need to register you SalesForce account with us.
- 2. Login User Name and Password credentials are mandatory.
- 3. You need to put the security token information together with your password.
- 4. For example, if your password is "myPassword" and your security token is "XXXXXXX", you will enter "myPasswordXXXXXX" into our system.
- 5. You can get your security token at Salesforce.com. Login to your account then Seup > My Personal Information > Reset your security token
- 6. The mobile format should contain '+' with Country Code/Area Code. For example: +6591234567
- 7. If you are agree with the conditions above, Please Click "Proceed" for the further action.

[Register SaleForce Info] [Proceed] [Cancel]

Figure 31: Sync From Google & Sync From Salesforce

### 3.11 Reminder

The user can create SMS reminders with this feature. To create a new reminder, select **Add Reminder** and the details of the **Reminder** can be inserted as shown on Figure 32 below.

| 🐔 🏂<br>Campaign Inbox O | 🖄 🖄 🗰 🍋 👔 🛄 😜 Account Pending Logout                                                                                                    |
|-------------------------|----------------------------------------------------------------------------------------------------|
| Campaign Inbox O        | utbox Common Intox Unsub Mobile Sub Mobile Sub Mobile Compose Message Productat Message Logout   Schedule Reminder   Start Date: 7 • July • 2015 • •   7 • July • 2015 • • •   Message:   1am • : 00 • •   60 • Characters left   Reminder:   Send a reminder 15 • min before the event   Repeating:   0 not repeat reminder   • Repeat Daily • •   • Not repeat reminder   • Repeat Daily • •   • Repeat Daily • •   • Repeat Daily • •   • Repeat Daily • •   • Repeat Daily • •   • Repeat Daily • •   • Repeat Daily • •   • Repeat Daily • •   • Repeat   • Repeat   • Repeat   • Repeat   • Repeat   • Repeat   • Repeat   • Repeat   • Repeat   • Repeat   • Repeat   • Repeat   • Repeat   • Repeat   • Repeat   • Repeat   • Repeat   • Repeat   • Repeat   • Repeat   • Repeat   • Repeat   • Repeat   • Repeat   • Repeat   • Repeat |
| (                       |                                                                                                    |

Figure 32: Reminder Message

## 3.12 Account Information

This feature enables the user to update **Email Address** and/or **Mobile No.** whenever there is a change required as shown in Figure 33. The user can also **Change Password** by clicking on the word in blue "**here**" as shown in the same Figure and Figure 34. This interface allows the user to manage the private information and will free the resources of the User Administrator.

If there is a need to manage User Keyword, Autoreply Message (where applicable), Forward message (where applicable), Caller ID, and Add SMS Quota if the remaining is low, please approach the administrator for the updates required, as shown in "User Management" section under "SendQuickASP Admin Manual".

| 🖉<br>Campaign | 🍰<br>Inbox | Left<br>Outbox | Common Inbox Unsub Mobile | 🚡<br>Sub Mobile | Compose Message         | F<br>Broadcast Message      | Address Book  | 알<br>Reminder | Account Pending<br>InformationMessage | (A)<br>ogout |
|---------------|------------|----------------|---------------------------|-----------------|-------------------------|-----------------------------|---------------|---------------|---------------------------------------|--------------|
| Account 1     | Inform     | nation         |                           |                 |                         |                             |               |               |                                       |              |
| -             |            |                | User ID:                  | jasminelim      |                         |                             |               |               |                                       |              |
|               | 2          |                | Name:                     | Jasmine Li      | m                       |                             |               |               |                                       |              |
|               |            |                | Department:               |                 |                         |                             |               |               |                                       |              |
| m             |            |                | SMS Quota Left:           | 174             |                         |                             |               |               |                                       |              |
|               |            |                | Email Address: jasmir     | elim@talaria    | x.com (                 | Q.                          |               |               |                                       |              |
|               |            |                | Mobile No: 65975          | 80380           | C Enter according       | to international format.(Eg | 65XXX00XX00X) |               |                                       |              |
|               |            |                |                           |                 | Updat                   | e Reset                     |               |               |                                       |              |
|               |            |                |                           |                 | Click <b>here</b> to ch | ange login password         | d.            |               |                                       |              |

Figure 33: User Account Information

| <u>د</u><br>Campaign | inbox | dutbox | Common Inbox Unsub Mob | ile Sub Mobile | 🔏<br>Compose Message | 🖆<br>Broadcast Message | Address Book | 🐑<br>Reminder | Account Pending<br>InformationMessage |  |
|----------------------|-------|--------|------------------------|----------------|----------------------|------------------------|--------------|---------------|---------------------------------------|--|
| Change               | Passw | ord    |                        |                |                      |                        |              |               |                                       |  |
|                      |       |        | Current Password       | :              |                      |                        |              |               |                                       |  |
|                      |       |        | New Password           | :              |                      |                        |              |               |                                       |  |
|                      |       |        | Confirm Password       | :              |                      |                        |              |               |                                       |  |
|                      |       |        | Change Pas             | sword Reset    |                      |                        |              |               |                                       |  |

Figure 34: Change Password

## 3.13 Pending Messages

As explained in section 3.8, the messages can be prepared and queued for sending later at stipulated date and time. This allow the user to schedule the messages and plan the SMS-sending exercise. All the messages pending for sending are logged in this feature.

The **Pending Messages** and schedules will be displayed in the log. User can choose to delete all or selected messages, as long as they are still in this pending log. Select the relevant message(s) or **Select all message**, whichever appropriate, then select the **Delete** button to remove from the pending log. Alternatively, if were to delete all pending messages in the log, simply click on **Delete All Messages** will do. All these are shown in Figure 35 below.

| 🔏<br>Campaign      | 🖄<br>Inbox         | (Utbox           | Common Inbox Unsu | 🗙 💼<br>b Mobile Sub Mobile | کے کے دوست کے دوست کے | Address Book | E Account<br>Reminder Information | Pending Log<br>Message |
|--------------------|--------------------|------------------|-------------------|----------------------------|----------------------------------------------------------------------------------------------------|--------------|-----------------------------------|------------------------|
| Pending            | Mes                | sage             | s                 |                            |                                                                                                    |              |                                   |                        |
|                    |                    | No               | CallerID          | Receiver                   | Message                                                                                                    |              | Date                              | Delete                 |
| 6                  |                    | 1                | TALARIAX          | 6597580380                 | test                                                                                                    |              | 07/12/2015 17:00:00               |                        |
|                    | The page at www.sv |                  |                   |                            | at www.sendquickasp.com says:                                                                                                    | ×            | elect all message: 🗹              | Delete                 |
|                    |                    |                  |                   | Are you sure               | you want to delete pending messages?                                                                                                    |              |                                   | Delete All N           |
| Copyright © 2002-2 | 008. Talaria       | x Pte Ltd. All r | rights reserved.  |                            | OK Cancel                                                                                                    |              |                                   |                        |

Figure 35: Pending Messages Log

## 3.14 Logout

To end the session, the user may choose to click on **Logout** to exit from SendQuickASP.